## **IESA Official Online Availability Instructions**

Official Availability for IESA State Tournaments will now be filled out online by accessing the IESA Officials Center from the IESA website (www.iesa.org). Below are the instructions for inputting your availability for the IESA state series. It is important that you complete all portions of the online information.

Click on the "School and Officials Login" link located near the top of the IESA homepage.

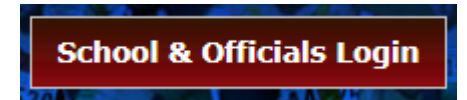

Next, enter your IHSA Official ID and password for the IHSA Officials center in the IESA Officials Login area.

| IESA Officials Login                                   |                |  |  |  |  |  |  |
|--------------------------------------------------------|----------------|--|--|--|--|--|--|
| IESA officials log in here.                            |                |  |  |  |  |  |  |
| Enter your IHSA Official ID<br>and password to log in. |                |  |  |  |  |  |  |
| IHSA Official ID                                       |                |  |  |  |  |  |  |
| Password                                               |                |  |  |  |  |  |  |
|                                                        | <u>S</u> ubmit |  |  |  |  |  |  |

Once you have logged in you will be directed to the IESA Officials Center. Here you can complete good sport reports, ejection reports, rate a team's sportsmanship at IESA State Tournaments and <u>submit your availability</u> for IESA State Series.

## To SUBMIT Your Availability

1. Click on the activity under "Availability Forms"

| Secure IESA Officials Forms |                                                    |          |  |  |  |  |  |
|-----------------------------|----------------------------------------------------|----------|--|--|--|--|--|
| Quint McGugh                | Log Out                                            |          |  |  |  |  |  |
|                             | Register for IESA Text Alerts                      |          |  |  |  |  |  |
|                             | Sportsmanship Ratings                              |          |  |  |  |  |  |
|                             | Special Report Form (Ejections, concussions, etc.) |          |  |  |  |  |  |
| Availability Forms          |                                                    |          |  |  |  |  |  |
|                             | Girls Softball                                     |          |  |  |  |  |  |
|                             | Boys Baseball                                      |          |  |  |  |  |  |
|                             | Cross Country                                      | Select   |  |  |  |  |  |
|                             | Basketball                                         | Activity |  |  |  |  |  |
|                             | Girls Volleyball                                   | Activity |  |  |  |  |  |
|                             | Boys Wrestling                                     |          |  |  |  |  |  |
|                             | Track & Field                                      |          |  |  |  |  |  |

2. Personal Information: Your contact information will feed directly into the form from the IHSA database and cannot be altered on the IESA website. You will need to log in to the IHSA website to update your contact information. Please check the box below your information if you have recently changed your address, phone or email.

| Personal Information                                                                          |                     |         |     |       |         |             |             |   |  |
|-----------------------------------------------------------------------------------------------|---------------------|---------|-----|-------|---------|-------------|-------------|---|--|
| IHSA ID                                                                                       | XXXXX               | Address | 10  | Grays | son Ct. | Phone, Work | 309-829-011 | 4 |  |
| Name                                                                                          | Danny Smith         | City    | Blo | omin  | gton    | Phone, Home |             |   |  |
| Email                                                                                         | Smith.dan@gmail.com | State   | IL  | Zip   | 61704   | Phone, Cell |             |   |  |
| My personal information has changed in the last year                                          |                     |         |     |       |         |             |             |   |  |
| If the information above is incorrect, please log in to your IHSA account and change it there |                     |         |     |       |         |             |             |   |  |

- 3. Availability: Check all the event dates for which you are available.
- 4. Partner: If you have a regular partner with whom you would like to be paired, please list his/her name in the box in this section.
- 5. Affiliated Schools: Please list any schools with which you may be affiliated.
- 6. Contests Worked: Please list five Junior High contests you have worked from the previous year and five for the upcoming year in this section. *Note: Each game counts as one contest. If you worked a double-header, then it would count as two contests.*